## TachoSafe Download Key Bedienungsanleitung

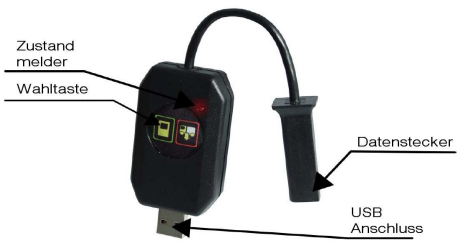

Das TahoSafe Download Key Gerät hat folgende Funktionen:

- Tachograf Dateien auslesen
- Dateien als Fahrtenbuch \_ herunterladen (durch Tachograf)
- Dateien auf einem Rechner speichern

## Fahrtenbuch aus Tachograf herunterladen

Schritt 1: Servicekarte oder Firmenkarte im Tachograf einsetzen. Schritt 2: Datenkabel anschliessen. Zustand/Wahlschalt LED leuchtet grün. Schritt 3: Ablauf startet nach 10 Sekunden. Zustand/Wahlschalt LED blinkt grün. Ein erfolgreiches Herunterladen wird mit zwei grüne Flimmer mit 5 sek. Abstand gemeldet. Schritt 4: Datenkabel wird getrennt.

## Daten aus Tachograf herunterladen

Schritt 1: Servicekarte oder Firmenkarte angefordert. im Tachograf einsetzen. PIN Code wird angefordert.

Schritt 2: Datenkabel anschliessen. Zustand/Wahlschalt LED leuchtet grün. Schritt 3: Taster ein mal Drücken um Option auszuwählen. Herunterladen beginnt in 10 sek., LED leuchtet rot. LED blinkt grün während Ablauf. Ein erfolgreiches Herunterladen wird mit zwei grüne Flimmer mit 5 sek. Abstand gemeldet.

Schritt 4: Datenkabel wird getrennt.

**Obacht: Zustand/Wahlschalt Taster** mehrfach abdrücken um von "Daten Herunterladen" zum "Fahrtenbuch Herunterladen" wechseln und umgekehrt.

WICHTIG! Daten Herunterladen ist AUSSCHLIESSLICH mit Servicekarte oder Firmenkarte möglich.

## TachoSafe Download Key Bedienungsanleitung

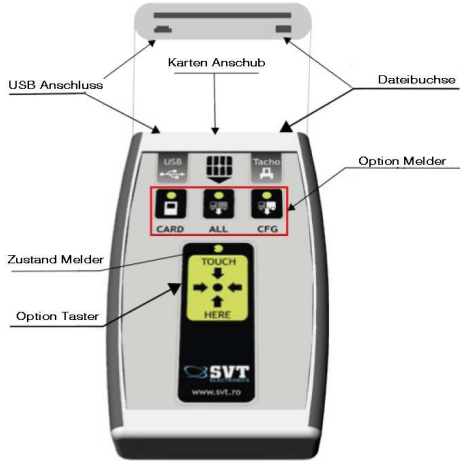

Das TahoSafe Download Tool hat folgende Funktionen:

- Tachograf Dateien herunterladen Dateien als Fahrtenbuch herunterladen
- (durch Tachograf oder direkt)
- Dateien auf einem Rechner speichern

Obacht: Die im Packung sich befundene Batterien vorab der Nutzung einsetzen. Polarität beachten.

## Daten aus Tachograf herunterladen

Schritt 1: Servicekarte oder Firmenkarte im Tachograf einsetzen. PIN Code wird

Schritt 2: Datenkabel Tachograf seitig anschliessen.

Schritt 3: Datenkabel zu DownloadTool anschliessen. Anlauf wird mit 3 Pieptönen bestätigt. Optionmelder (Card) blinkt. Schritt 4: Beim Betätigen von die

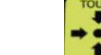

Optiontaster können folgende Downloadeinstellungen ausgewählt werden:

Fahrtenbuch durch Tachograf herunterladen.

Alle Dateien von Tachograf herunterladen.

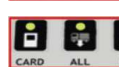

Einstellungsdateien mit TahoSafe Lite Auswertungssoftware

herunterladen.

Die ausgewählte Option wird in 10 sek., nach die letzte Betätigung des Optiontasters aktiviert.

Schritt 5: Datenkabel wird getrennt.

WICHTIG! Daten Herunterladen ist AUSSCHLIESSLICH mit Servicekarte oder Firmenkarte möglich.

### Herunterladen von Fahrer-, Firmen-, Serviceund Kontrollkarten

Schritt1: Karte ins DownloadTool mit Kontakte nach oben einsetzen (wie im Abbildung auf die Benutzeroberfläche dargestellt). Nach 5 sek. leuchtet der CARD-Melder orange farbig auf und Zustand LED blinkt grün. Eine erfolgreiche Datenübertragung wird mit 2 kurze Pieptönen gemeldet. Die Zustand LED leuchtet grün auf. Schritt 2: Karte entfernen.

## DownloadKey und DownloadTool Fehlermeldungen:

Im Falle eines Fehlers blinkt die Zustand LED rot.

- Optionmelder leuchten fortlaufend und das Apparat gibt eine ununterbrochene Piepton ab - Batterien entladen. Batterien bitte wechseln.
- Vier Piepsignale beim Einschalten mit rot blinkende Zustand LED - DownlodTool Datum und Uhrzeit müssen eingestellt werden. (Siehe bitte ?->DownloadTool Zeit Einstellen im TachoSafe Lite Programm).
- Zwei längere Piepsen mit rot blinkende Zustand LED – Fehler beim Karten auslesen oder bei Übertragung von Tachograf Daten. Vorgang wiederholen.

WICHTIG! DownloadKey und DownloadTool Fehlermeldungen sind identisch, mit dem Unterschied dass DownloadKey keine akustische Signale abgibt.

#### DownloadKey und/oder DownloadTool Firmware Aktualisierung:

Schritt 1: Programm Tachosafe Lite starten (siehe bitte Installation- und Verwendungshinweise). Menüpunkt ?->Update TachoSafe Lite aufrufen. Schritt 2: "Webupdater" Fenster öffnen und GetUpdateList anklicken. Das Programm ladet die Liste mit die vorhandene Softwareversionen herunter. "Download & Install" bitte anklicken. Anschliessend der Installation...

Schritt 3: Terminals 3 und 4 von Tachograf Schnittstelle wie im Abbildung überbrücken. Brücke

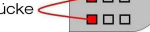

Schritt 4: Einheit an Rechner anschliessen. Zustand LED blinkt grün.

Schritt 5: Menü ?->Update firmware im TachoSafe Programm aufrufen. Während die Aktualisierung Zustand LED blinkt grün und auf dem Bildschirm erscheint die Bestätigung. Schritt 6: Einheit vom Rechner trennen und Kurzschluss Brücke entfernen.

## Aufspielen von DownloadKey Daten auf dem **Rechner:**

Tachosafe 1.0 Lite Programm starten (siehe bitte Installation- und Verwendungshinweise). USB Stecker an eine freie Schnittstelle anschliessen. Sobald die Einheit entdeckt wird drücken Sie Yes um die Daten herunterzuladen.

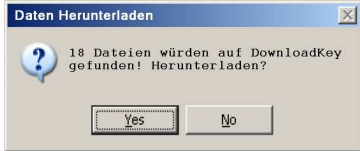

Lesen Sie die Bedienungsanleitung für mehr Info.

# TachoSafe Lite v1.0

## Systembedarf:

Minimum 256 MB Festwertspeicher. Display Adapter mit Minimum Auflösung von 800x600 und wenigstens 65k Färbe. Speicherplatz: Minimum 15MB. Windows 2000 oder Windows XP (mit installiertem ServicePack 2) Betriebssystem. Internet Anschluss (für Software und Firmware Aktualisierung).

### Software Installation

G

P7 5

Hard Disk I

bitte öffnen.

drücken Sie OK.

Installer Language

Die Anfangsseite erscheint

File

USB Kabel an TachoSafe DownloadTool und an Rechner anschliessen. TachoSafe DownloadKey wird selbst in eine freie USB Schnittstelle eingesteckt. Der Treiber für Windows 2000 oder Windows XP wird automatisch installiert wonach unter Arbeitsplatz erscheint der entsprechender Wechseldatenträger.

Polders 🔝 🌫 🗙 🎝 📺 🔞

Anwendung setupTachosafe10Lite.exe

T\_DATA

Folders 🕼 👔 🗙 🗐 📰 - 🧟 Folder Syr

CFG File

Installationssprache bitte auswählen und Programmsprache,

Cancel

ect the language of the installe

Bine ati venit la instalarea produsului TachoSafe 1.0 Lite

Apăsabi Înainte pentru a continua.

Aceasta aplicatie va instala produsului TachoSafe 1.0 Lite.

Este recomandat sa inchideti toate aplicatile inainte de inceperea procesului de instalare. Aceasta va poate asigura un proces de instalare fara erori sau situatil neprevazute.

Înainte > Renunțiă

- 🗗 Go

aufrufen.

eneral settings

Backup path:

- 0 ×

Language: English 💌

Serial port: com1 -

Im nächstem Fenster markieren Sie die aewünschte Optionen.

1. TachoSafe 1.0 Lite - Hauptanwendung 2. Dokumentation - Die Dokumentation im Elektronikformat

3. Zu A1B Deteien anhängen – A1B-Format

Dateien werden mit die Anwendung verlinkt. 4. Bestehende Dateien speichern - es wird eine Sicherheitskopie von die vorhandene

Datenbank erstellt. 🗑 Instalare TachoSafe 1.0 Lite

Selectare componente Selectati componentele produsului TachoSafe 1.0 Lite pe care doriti sa le instalati. Alegebi componentele pe care doribi să le instalabi. Apăsabi Înainte pentru a continua Alegeți componentele ce urmează a fi instalate: afe 1.0 Lite la fisiere A1E Spaþiu necesar: 10.5MC

# Drücken Sie auf Weiter um den Installationspfad auszuwählen.

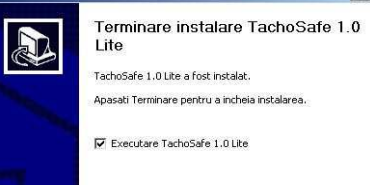

Programmoberfläche:

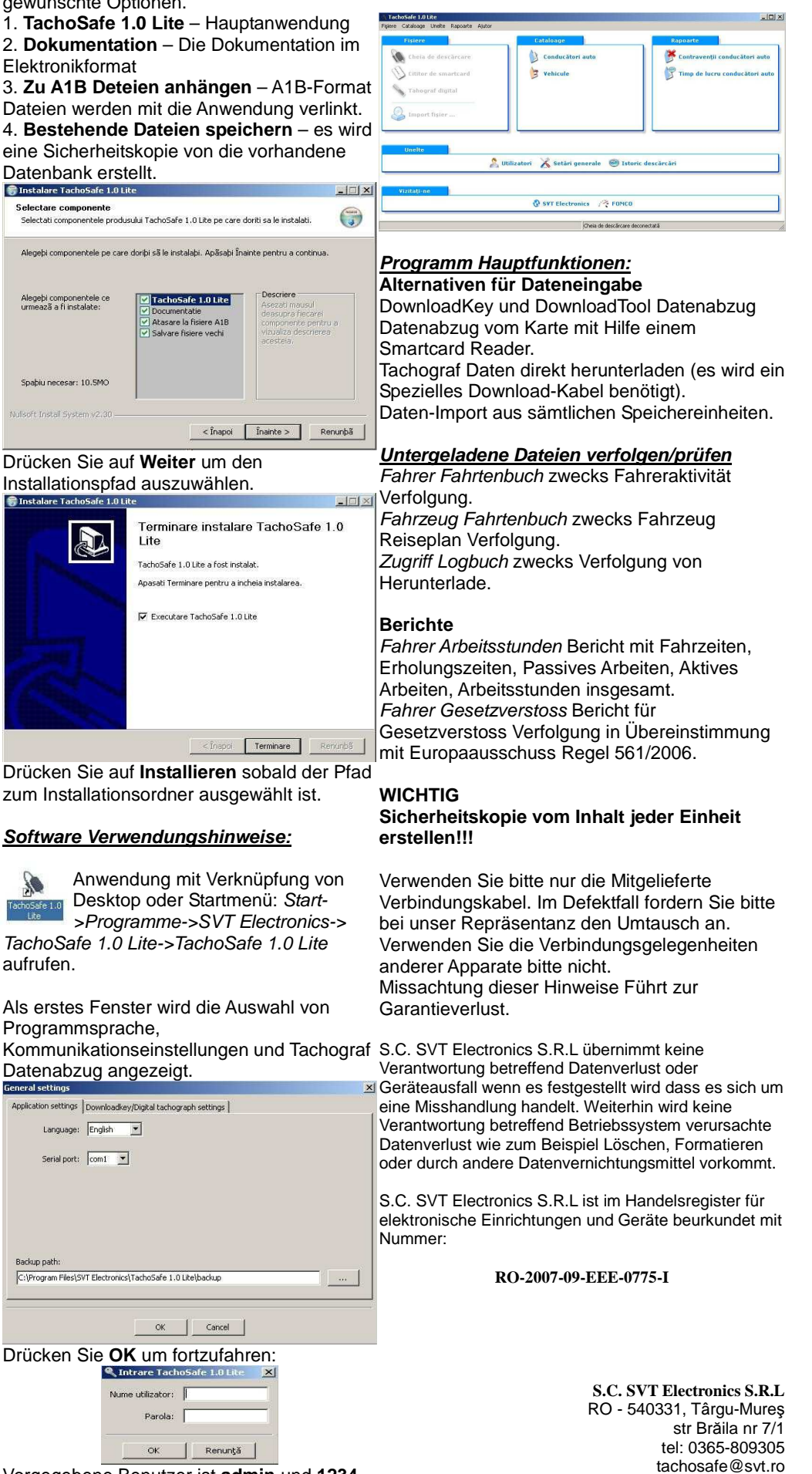

www.svt.ro

Drücken Sie Weiter um mit die Installationsvorgang fortzufahren.

Vorgegebene Benutzer ist admin und 1234 ist das Kennwort dazu.

Nume utilizator: